## マイ大阪ガスアプリで料金・使用量を確認するための操作 za c'Daldasi 7h=7()

## お手元のスマートフォンでマイ大阪ガスアプリを立ち上げて操作をお願いいたします

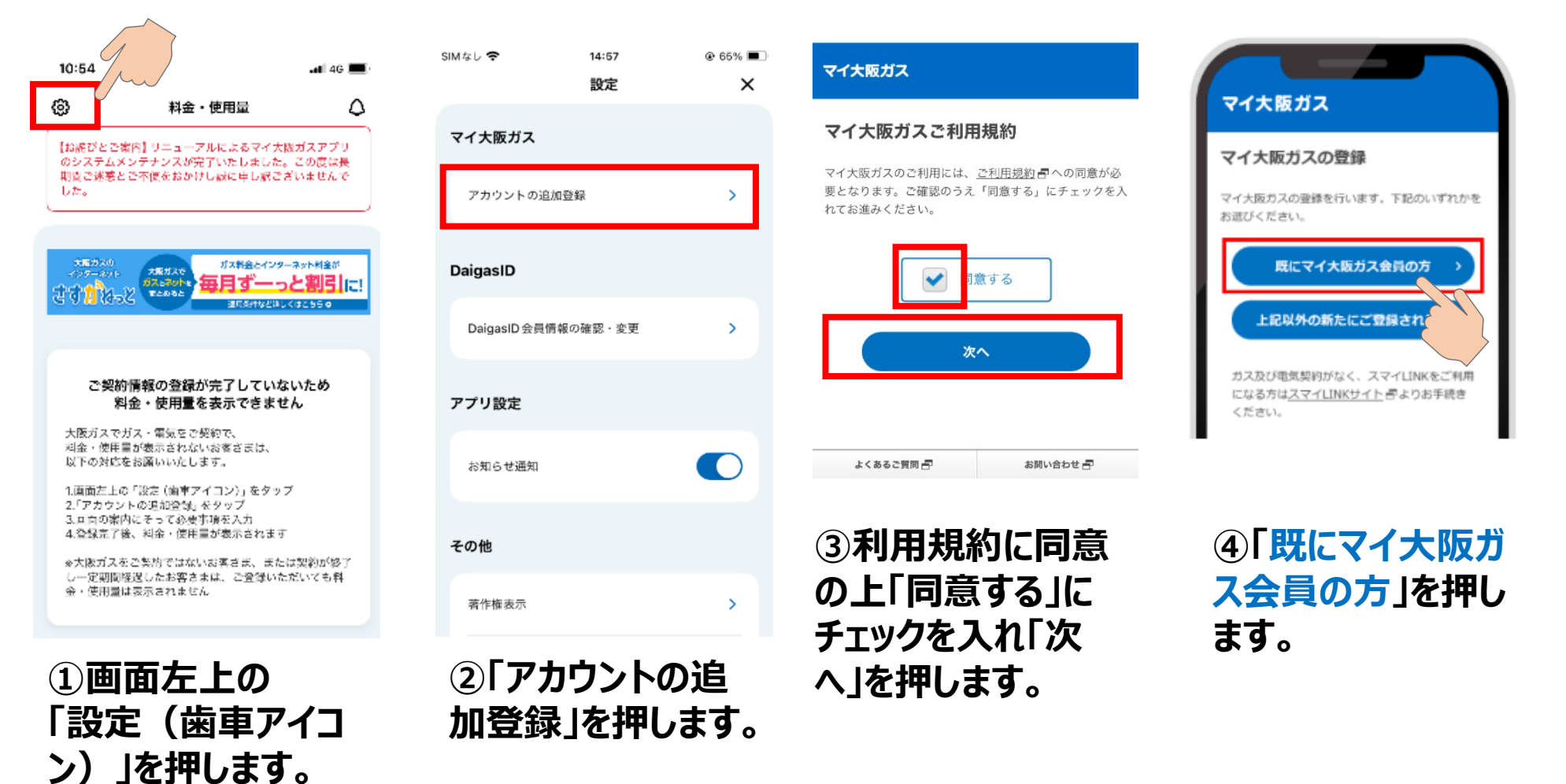

| マイ大阪ガス                                                                                 |                                                                                                    | マイ大阪ガス                                            | マイ大阪ガス                                                        |
|----------------------------------------------------------------------------------------|----------------------------------------------------------------------------------------------------|---------------------------------------------------|---------------------------------------------------------------|
| ご登録済メールアドレスの確認                                                                         | From         マイ大阪ガス事務局         2025年4月1日12:00           To         XXXXX@XXXX.XX                     | マイ大阪ガスの登録<br>ご本人検認のため、2段発認証をお願いします。               | マイ大阪ガスの登録                                                     |
| 2022年3月22日までにマイス(MR7)スルビー(1999) いっしい<br>ていたメールアドレスが下記で正しいかご確認くださ<br>い。異なる場合は、修正してください。 | 【マイ大阪ガス】アカウント登録用 URL のお知らせ                                                                           | 過去ご利用のアカウント                                       | 受け取り先の電子メールアドレス<br>da********@ml.**************************** |
|                                                                                        | いつもありかとうこさいます。<br>こちらは「マイ大阪ガス」事務局です。                                                                 | マイ大阪ガスID:                                         | を送信しましたので、届いた認証コードをご入力くだ<br>さい。                               |
| ロロロしてたのではこちらをご確認ください。                                                                  | アカウント登録用URLをお送りします。<br>下記のURLからお手続きください。                                                             | 会員権別:                                             | 認証コードの有効増励は10分です。                                             |
| <ul> <li>2024年4月以降にログインしていない方</li> <li>マイ大阪ガスにご童課資のメールアドレスを忘れた<br/>方</li> </ul>        | ■マイ大阪ガスアカウント登録用URL<br>有効期限:2025年XX月XX日 00時00分まで                                                      | 2025年5月25日までにマイ大阪ガスにご登録いただい<br>ていた受け取り先(電子メールアドレス | 認証コードを入力(半角数字)                                                |
| <ul> <li>マイ大阪ガスにご登録済のメールを使うことができない方</li> </ul>                                         | https://did-test-services.osakagas.co.jp/portal/myp<br>age/userAccountLinkingSumapiko/sendOtp?token= | exile<br>を送信しますので、「認証コードを送信する」ボタン<br>を押してください。    | 0 0 0 0 0 0                                                   |
| *^                                                                                     | *URLが途中で改行されている場合は、すべての、<br>をコピーしていただき、ブラウザーのアドレス<br>り付けてアクセスしてください。                                 | 認証コードを送信する                                        | *^                                                            |
| 過去ご利用のマイ                                                                               |                                                                                                    | 1075) (1775)                                      | -                                                             |
| 反ガスにご登録され                                                                              | ⑥メールが届きます                                                                                            | ⑦表示内容を確認                                          | ⑧画面の上に表示                                                      |
| たメールアドレスか                                                                              |                                                                                                    |                                                   |                                                               |

(ししいるかし作 認のうえ、「次へ」を押 します。 ※DaigasID作成時のメー ルアドレスが自動入力されて います。

「マイ大阪ガスアカウ ント登録用URL」を 押します。

信する」を押します。

コードを入力し|次 へしを押します。

| ◄ マイ大阪ガス-stg 중 14         | :59 🛞 65% 💷        | SIMなし 🗢                            | 14:59                                           | ֎ 64% [                                                                                                    |
|---------------------------|--------------------|------------------------------------|-------------------------------------------------|----------------------------------------------------------------------------------------------------|
| マイ大阪ガス                    |                    | \$                                 | 料金・使用量                                          | 2                                                                                                    |
|                           |                    |                                    |                                                 | 🕑 540pt                                                                                                    |
| 登録完了                      |                    | 2024年9月1<br>までシステムン<br>リンク先は仮で     | 日 22時から2024年9<br>〈ンテナンスのため利<br>でホームページを設定       | 9月2日7時30<br>用できません。                                                                                                    |
| ご登録いただきありがとう              | ございました。            |                                    |                                                 |                                                                                                    |
| マイ大阪                      | <u>ΫΖΤΟΡΛ</u>      | <sup>₩</sup> 12,0                  | 」<br>さすが₩=2 © 大阪ガスの<br><b> うつつ</b> 円 ポヤッ<br>パック | )<br>電気<br>5月23日(金)・<br>5月28日(水)<br>ジュ<br>ジョ<br>ジョ<br>ジョ<br>ジョ<br>ジョ<br>ジョ<br>ジョ<br>ジョ<br>ジョ<br>ショ<br>ショ<br>ショ<br>ショ<br>ショ<br>ショ<br>ショ<br>ショ<br>ショ<br>シ |
|                           |                    |                                    | ご請求金額 (税込)                                      |                                                                                                    |
|                           |                    | 電気 (11月分)                          |                                                 | 5,500 🖻                                                                                                    |
| よくあるお同い合わせ 🗗              | お問い合わせ 🗗           | さすガねっと                             | (11月分)                                          | 3,971 <sub>⊟</sub>                                                                                                    |
| マイ大阪ガス PC                 | サイトに切り替え 🖵         | 😑 電気                               | 500 kWh                                         | 11,000 <sub>円</sub>                                                                                                    |
| ▲ このページのTOPに戻る            |                    |                                    | 過去と比較する 🕇                                       |                                                                                                    |
| ++ / L #115/- = 1 += //05 | - ポロシー 唐 十 本利用語物 唐 |                                    |                                                 |                                                                                                    |
| ぁあ ⊜ test-service:        | s.osakagas.co.jp 💍 | お支払方法:日月<br>振替予定日:200<br>支払期項中:201 | 函振替<br>24 年 11 月 16 日<br>24 年 12 日 7 日          | 請求詳細 >                                                                                                    |
| < > ć                     | b m G              | 新金・使用量 お後式                         | ) (P<br>たち ポイント マ                               |                                                                                                    |

⑨「マイ大阪ガス TOPへ」をクリックし、 トップページが表示 されると登録完了で す。

10マイ大阪ガスアプ リに戻っていただき、 料金・使用量が表 示されているかご確 認宜しくお願いしま す。

@ 64% 🔳 4

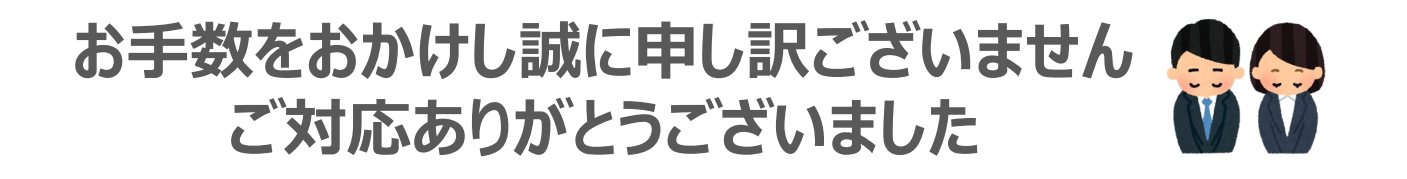